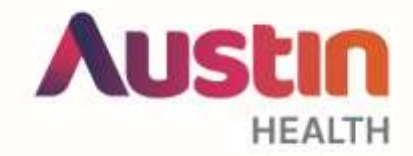

# Manage your author profile

An author profile will allow you to showcase all your research in one place. You can choose to add a biography, a profile picture, and link to ORCID and your other online accounts.

- 1. Go to https://ahro.austin.org.au/austinjspui/
- 2. Create an account in AHRO or log in if you have an existing account.
  - Click the sign on to: link at top right and click My AHRO
  - Sign in, or select the new user option
  - Enter your email address. An email with a link to the registration page will be sent to the email address you provide.
  - Enter your details and create a password. Select complete registration

### Check if we have created a profile for you

- 3. Search for your name to see if an Author profile already exists for you
- 4. If there is a profile for you click Claim Profile to let us know
- 5. We'll link your account to your profile so that you can keep it up to date
- 6. Can't find your profile? Scroll down to **If a profile does not yet exist create your author profile**

## Add details to your author profile

- 7. Go to your author profile
- 8. Click Edit Author Page

| AVRO - Austra Vacato Resource Online                                                       |                                  |
|--------------------------------------------------------------------------------------------|----------------------------------|
| McKenzie, Amy<br>This researcher page is generative. Go to the Gat page to make it public. | H WY SSID & SHA AFT 2251 ABY 755 |
| Pole CROD                                                                                  |                                  |
| Profile                                                                                    |                                  |
| Full Name - McKatzik Any                                                                   |                                  |

9. Make your profile public by selecting the **Public** radio button

Profile: O Private O Public

#### Austin Health Research Online : AHRO

- Full name is mandatory and may already be completed. Any fields that are not completed will not be displayed, untick any completed fields (e.g. email) that you do not want displayed on your profile.
- 11. In **Credit Name**, enter your full name as you would like it to be displayed at the top of your author profile.

| Affiliations | Nothing found to displa | y. 🕂 Credit Name | Austin Library |  |  |
|--------------|-------------------------|------------------|----------------|--|--|
| Full Name    | Library, Austin         |                  | 2              |  |  |
| Title        |                         |                  | 2              |  |  |
| Vernacular   |                         |                  | 2              |  |  |

- 12. Click **Choose file** to add an image to your profile. Your image should be no more than 250 pixels high.
- 13. Add your Department:
  - Start typing your department name
  - Select the appropriate name from the list that drops down
  - Repeat to add additional departments

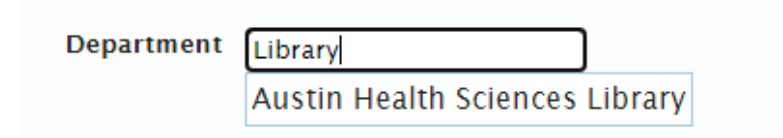

Please let us know if your department is missing or named incorrectly!

14. Add your ORCID and Twitter handle

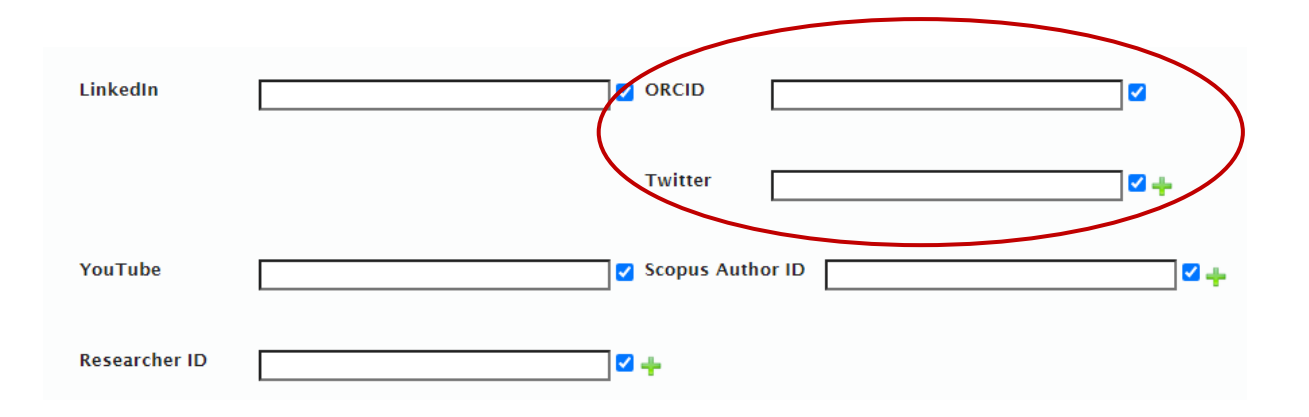

- 15. Complete any other fields you would like to display on your profile
- 16. Scroll to the bottom and click Save profile

# If a profile does not yet exist - create your author profile

- 1. go to My AHRO
- 2. Next to Author profile status, click on not yet created

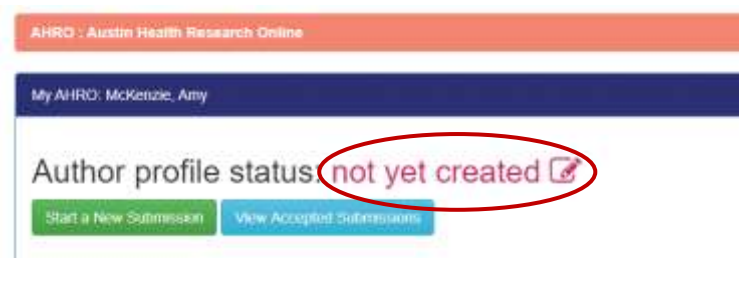

3. Click Create a researcher profile

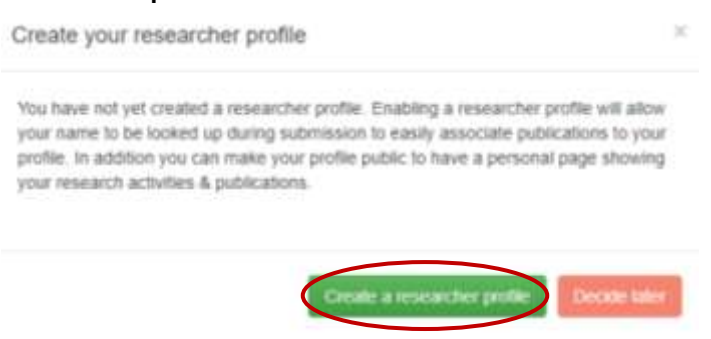

4. Next to Author profile status, click private

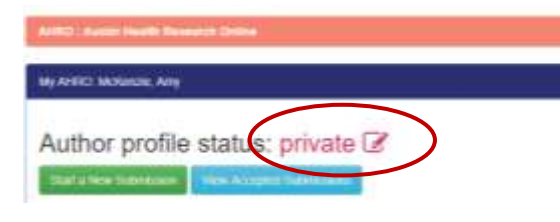

5. Click View your profile

| Jean preme                                                                                                    |                |
|----------------------------------------------------------------------------------------------------|----------------|
| Active or remove your researcher profile                                                                                                    | ×              |
| Your researcher profile is <b>currently hidden from public view</b> . This means<br>authorized users can still look for your name during the submission proces<br>associate publications that you have co-authored. | s that<br>s to |
| View your profile Make public Warning: Permanently delete Keep the p                                                                                                    | rofile private |

Need help? Contact the Library at <a href="https://www.heimain.org.au">https://www.heimain.org.au</a>